| Sasha                                                                                                    | My Account Help Student Information Online Services Close                                                                                                    |                       |                |                         |                                                                                                    |  |
|----------------------------------------------------------------------------------------------------|----------------------------------------------------------------------------------------------------|-----------------------|----------------|-------------------------|----------------------------------------------------------------------------------------------------|--|
| Ashlawn Elementary Schoo<br>797 (703-228-5270)                                                                                                    | Arlington Public Schools Di<br>Good affemono Mana Katt 4/                                                                                                    |                       |                |                         | gton Public Schools District                                                                                                    |  |
| e                                                                                                    |                                                                                                    |                       |                |                         |                                                                                                    |  |
| Messages                                                                                                    | No Photo Sas                                                                                                    | ha                    |                | Recent                  | History                                                                                                    |  |
| Calendar                                                                                                    | Edupoint                                                                                                    | nu -                  | N              | o Data                  |                                                                                                    |  |
| Resources and Links                                                                                                    | ID: 105579<br>Ashlavn E                                                                                                    | 7<br>Jementary School | Report Absence | o Data                  |                                                                                                    |  |
| Attendance                                                                                                    |                                                                                                    |                       |                |                         |                                                                                                    |  |
| Class Schedule                                                                                                    |                                                                                                    |                       |                |                         |                                                                                                    |  |
| Conference                                                                                                    |                                                                                                    |                       |                |                         |                                                                                                    |  |
| Course History                                                                                                    |                                                                                                    |                       |                |                         |                                                                                                    |  |
| Behavior                                                                                                    |                                                                                                    |                       |                |                         |                                                                                                    |  |
| Report Card                                                                                                    |                                                                                                    |                       |                |                         |                                                                                                    |  |
| Student Info                                                                                                    |                                                                                                    |                       |                |                         |                                                                                                    |  |
| Documents                                                                                                    |                                                                                                    |                       |                |                         |                                                                                                    |  |
| Test History                                                                                                    |                                                                                                    |                       |                |                         |                                                                                                    |  |
|                                                                                                    |                                                                                                    |                       |                |                         |                                                                                                    |  |
| Test Score Explanations the Pare                                                                                                    | ntVUE scre                                                                                                    | en, select the Stu    | dent Info      | sectio                  | n in the Menu.                                                                                                    |  |
| Test Score Explanations<br>the Parei<br>Sasha<br>Ashlawn Elementary Schoor<br>(703-228-5270)                                                                                                    | ntVUE scre                                                                                                    | en, select the Stu    | dent Infos     | Sectio                  | n in the Menu.          p       Student information Online Services       Close         Arlington Public Schools Distre       Close                                                                                                    |  |
| Test Score Explanations<br>the Parel<br>Sasha<br>Ashlawn Elementary Schoor<br>7 (703-228-5270)                                                                                                    | ntVUE scre                                                                                                    | en, select the Stu    | dent Infos     | Sectio                  | n in the Menu.          p       Student information Online Services       Clos         Arlington Public Schools Distr         Good afternoon, Mama Katt, 4/12/2                                                                                                    |  |
| Test Score Explanations<br>the Parei<br>Sasha<br>Ashlawn Elementary Schoor<br>(703-228-5270)<br>essages                                                                                                    | STUDENT INFO                                                                                                    | en, select the Stu    | dent Info :    | Sectio                  | n in the Menu.          g       Student Information Online Services       Clos         Arlington Public Schools Distr       Good afternoon, Mama Katt, 4/12/2                                                                                                    |  |
| Test Score Explanations the Pare Sasha Ashlawn Elementary Schoor (703-228-5270) essages alendar esources and Links                                                                                            | ntVUE scree                                                                                                    | en, select the Stu    | dent Info      | Sectio                  | n in the Menu.          g       Student information Online Services       Clos         Arlington Public Schools Distr         Good afternoon, Mama Katt, 4/12/2                                                                                                    |  |
| Test Score Explanations<br>the Parel<br>Sasha<br>Ashavn Elementary School<br>(703-228-5270)<br>essages<br>alendar<br>esources and Links<br>tendance                                                           | ntVUE scree                                                                                                    | en, select the Stu    | dent Info      | Sectio                  | n in the Menu.          student Information Online Services       Clos         Arlington Public Schools Distr         Good afternoon, Mama Katt, 4/12/2                                                                                                    |  |
| Test Score Explanations the Parei Sasha Ashlawn Elementary Schor (703-228-5270) essages alendar esources and Links tendance ass Schedule                                                                      | ntVUE scree                                                                                                    | en, select the Stu    | dent Info      | Sectio                  | n in the Menu.          Student Information Online Services       Clos         Arlington Public Schools Distr         Good afternoon, Mama Katt, 4/12/2                                                                                                    |  |
| Test Score Explanations The Paren Sasha Ashlavn Elementary Schor (703-228-5270) essages alendar esources and Links tendance ass Schedule onference                                                            | ntVUE scree                                                                                                    | en, select the Stu    | dent Info      | Sectio                  | n in the Menu.          student Information Online Services       Clos         Arlington Public Schools Distr       Good afternoon, Mama Katt, 4/12/2                                                                                                    |  |
| Test Score Explanations The Paren Sasha Ashlawn Elementary Schor (703-228-5270) essages alendar esources and Links tendance ass Schedule onference ourse History                                              | ntVUE scree                                                                                                    | en, select the Stu    | dent Info      | Sectio                  | n in the Menu.          Student Information Online Services       Close         Arlington Public Schools Distr       Good afternoon, Mama Katt, 4/12/2         Home Address       Home Address                                                                      |  |
| Test Score Explanations The Paren Sasha Ashlawn Elementary Schor (703-228-5270) essages alendar esources and Links tendance ass Schedule onference purse History thavior                                      | ntVUE scree                                                                                                    | en, select the Stu    | dent Info      | Sectio<br>My Account He | n in the Menu.  Student Information Online Services Close Arlington Public Schools Distr Good afternoon, Marna Katt, 4/12/2 Home Address 850 N Arlington Mill Drive Addiress 032015                                                                                 |  |
| The Parei                                                                                                    | AND STUDENT INFO                                                                                                    | en, select the Stu    | dent Info      | Sectio<br>My Account He | n in the Menu.          student Information Online Services       Clos         Arlington Public Schools Distr       Good afternoon, Mama Katt, 4/12/2         Home Address       850 N Arlington Mill Drive         Arlington, VA 22205       Enail                 |  |
| The Parei                                                                                                    | ntVUE scree                                                                                                    | en, select the Stu    | dent Info      | Sectio                  | n in the Menu.           student Information Online Services         Clos           Arlington Public Schools Distr         Good afternoon, Marna Katt, 4/12/2           Home Address         850 N Arlington Mill Drive           Arlington, VA 22205         Email |  |
| est Score Explanations the Paren Sasha Ashlawn Elementary School (703-228-5270) essages liendar sources and Links endance ass Schedule inference urse History havior port Card tudent Info cuments st History | Description of the secret of the secret of t | en, select the Stu    | dent Info s    | Sectio                  | n in the Menu.           student Information Online Services         Clos           Arlington Public Schools Distr         Good afternoon, Marma Katt, 4/12/2           Home Address         850 N Arlington Mill Drive           Arlington, VA 22205         Email |  |

| Dental Insurance Information                                                                                                    |                                                 |                                            |
|----------------------------------------------------------------------------------------------------|-------------------------------------------------|--------------------------------------------|
| Description                                                                                                    | Current Value                                   | Changed Value                              |
| Has Dental Insurance                                                                                                    |                                                 | · · · · · · · · · · · · · · · · · · ·      |
| Dental Insurance Company                                                                                                    |                                                 |                                            |
| Dental Insurance Phone                                                                                                    |                                                 |                                            |
| Dental Policy Number                                                                                                    |                                                 |                                            |
| Parent Portal Opt-in                                                                                                    |                                                 |                                            |
| Description                                                                                                    | Current Value                                   | Changed Value                              |
| Opt-in to Weekly Student Activity Report                                                                                                    |                                                 | ~                                          |
| The Weekly Online Student Activity Report is a <ul> <li>Top Websites: Top 10 visited hosts</li> <li>Daily Website Visits: Number of pages visit</li> <li>Total Browsed Hosts</li> <li>Average Daily Page Visits</li> </ul> | weekly email that shov<br>ted per day           | vs the following:                          |
| The Lightspeed Parent Portal provides parents <ul> <li>Pause web browsing on school-issued dev</li> <li>Get detailed internet activity</li> </ul>                                                                          | with the ability to:<br>vices at home for 1 hou | ır, 3 hours, or overnight.                 |
| • Allow of plock affecs chool access to your<br>Scroll down to the Parent Portal Opt<br>drop-down.                                                                                                    | -in. Select Opt-i                               | n to Weekly Student Activity Report in the |
|                                                                                                    |                                                 |                                            |
| Home STUDENT INFO                                                                                                    | nges                                            |                                            |
| Attendance                                                                                                    | Provid                                          | le Changes to Student Information          |
| Click Save Changes at either                                                                                                    | the top or b                                    | ottom of the screen.                       |